## ABRINDO RECURSO NO SISTEMA DE MATRÍCULA PASSO-A-PASSO

- O acesso é pelo mesmo link do sistema de matrícula: <u>https://sistemas.ufac.br/sisu/</u> com login e senha já cadastrados pelo candidato no primeiro acesso.
- 2. Ao acessar, o candidato entrará na sua página de acompanhamento, conforme exemplo abaixo:

|                                          | Pagina de Acompannamento                                                            |
|------------------------------------------|-------------------------------------------------------------------------------------|
| Disponível apenas                        | para consulta. Aguarde a abertura do sistema conforme prazos e publicações no site. |
| Recursos Disponíve                       | 16                                                                                  |
| Recursos Anter                           | iores                                                                               |
| Novo Recurso                             |                                                                                     |
| Histórico de sua par                     | ticipação                                                                           |
| 2023 - 1º Seme                           | stre - Lista Espera - 03ª Chamada                                                   |
| ABI - CIÊNCIAS SC<br>2ª opção de Curso - | CIAIS - Área Básica de Ingresso (ABI) (Noturno)<br>Campus Universitário             |
| Manifestação ir                          | teresse                                                                             |
| 1ª manifestação: 25                      | /03/2023                                                                            |
| Situação da pré                          | -matrícula                                                                          |
| Não confirmado                           |                                                                                     |
| 2022 - 2º Seme                           | stre - Lista Espera - 04ª Chamada                                                   |
| ENGENHARIA ELÉ<br>1ª opção de Curso -    | TRICA - Bacharelado (Integral)<br>Campus Universitário                              |
| Manifestação ir                          | teresse                                                                             |
| 1ª manifestação: 27                      | /07/2022                                                                            |
| Situação da pré                          | -matrícula                                                                          |
| Não confirmado                           |                                                                                     |
| 2022 - 1º Seme                           | stre - Lista Espera                                                                 |
| CIÊNCIAS ECONÔ                           | VIICAS - Bacharelado (Noturno)                                                      |

- 3. Clique no botão "Novo Recurso".
- 4. Abrirá nova tela semelhante a imagem abaixo:

| 02 | Página de Recursos - UFAC |      |          |        |                          |  |  |  |
|----|---------------------------|------|----------|--------|--------------------------|--|--|--|
|    | Recursos Criados          |      |          |        |                          |  |  |  |
|    | Fase do Recurso           | Data | Situação | Motivo | Ação                     |  |  |  |
|    |                           |      |          |        |                          |  |  |  |
|    |                           |      |          |        | Sistema desenvolvido e m |  |  |  |

01 – Escreva o número do Edital a que concorre: Edital nº 33/2023 – SiSU 2/2023

**02 –** Descreva o(s) indeferimento(s) e detalhe a documentação que será enviada no recurso para análise do indeferimento.

**03** – Anexe o arquivo do recurso em formato PDF. **ATENÇÃO**: o sistema permite apenas 1 (um) arquivo, então, coloque todas as documentações num único arquivo.

**5.** Clique no botão "Submeter Recurso". Se recurso será submetido e você verá a tela abaixo, podendo verificar o arquivo enviado.

| Página de Recursos - UFAC                                                                                                    |         |
|----------------------------------------------------------------------------------------------------|---------|
| Comprovante de Submissão de Recurso                                                                                                    |         |
| Dados do seu recurso<br>Número de controle: 00001<br>CPF:<br>Nome:                                                                                                    |         |
| Telefone:<br>Edital: EditalRecurso object (1)<br>Descrição: Indeferimento pela falta de carimbo no histórico<br>Visualizar<br>Situação: Em Análise<br>Data da Solicitação: 17 de Julho de 2023 às 12:45 |         |
| Imprimir                                                                                                    |         |
| Si                                                                                                    | stema ( |